## How to Run... A MASTER'S CLUB/ TOP

# ACHEIVERS REPORT

| Saved S<br>Saved S<br>Saved B<br>Recent<br>Stan<br>Interac<br>Ge Quick<br>Standa | Maps Listings Tr<br>Searches<br>Hotsheets<br>Searches<br>eet<br>tive Map | tics M Map                | Conta <u>c</u> ts Li <u>n</u> ks <u>P</u><br>Options                              | From the Prospector<br>home page go to<br>"Searches" then se-<br>lect <b>"Standard"</b> |
|----------------------------------------------------------------------------------|--------------------------------------------------------------------------|---------------------------|-----------------------------------------------------------------------------------|-----------------------------------------------------------------------------------------|
| Custom<br>Pr<br>Ad <u>d</u> ress                                                 |                                                                          | esidential   ots and Land | Mobile Home in Park<br>Commercial                                                 | □Residential Income<br>□Business Opportunity                                            |
| Q Search I<br>Speed S<br>Standard Se<br>General Crit                             | earch<br>earch<br>eria                                                   | ics 🍂 Map 🔍 🤇             | <ul> <li>(Residential<br/>Park, Reside<br/>Land, Comp<br/>Opportunity)</li> </ul> | , Mobile Home in<br>ential Income, Lots &<br>nercial, and Business<br>)                 |
| Preview Count                                                                    | ypes                                                                     | sidential                 | Mobile Home in Park                                                               | Residential Income                                                                      |
| Property Ty                                                                      | ✓ Lo                                                                     | ts and Land               | Commercial                                                                        | Business Opportunity                                                                    |
| Standard Search                                                                  | nal Criteria                                                             | its and Land              | Under S<br>"Sold"                                                                 | tatuses - Check                                                                         |

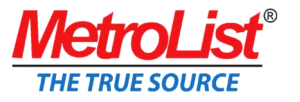

## How to Run...

### A MASTER'S CLUB/ TOP ACHEIVERS REPORT

#### 4

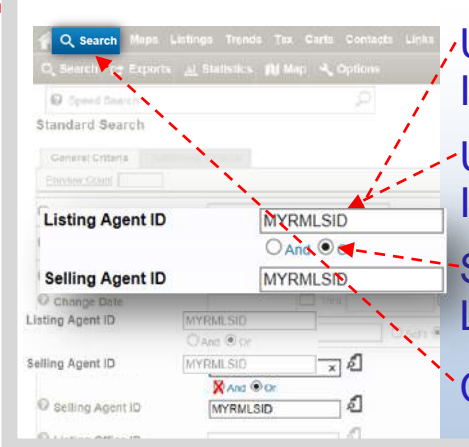

Under Listing Agent ID - Enter your Agent ID (the ID you use to log-on to Prospector)

Under **Selling Agent ID** - Enter your Agent ID (the ID you use to log-on to Prospector)

Select the "**or**" button instead of "and" between the Listing and Selling Agent ID.

Click the **Search** button near the top of the page.

5 Under Search Results, check the box next to each : Reports 88 Property type (Residential, Mo-O Speed Searc bile Home in Park, Residential In-Search Results come, Lots & Land, Commercial, and Business Opportunity). Resid Residential (22) ✓ Mobile Home in Park (1) Click the "Reports" button near Revise Criteria 🔚 View Criteria I M Stats the top of the page Listing # 1

6

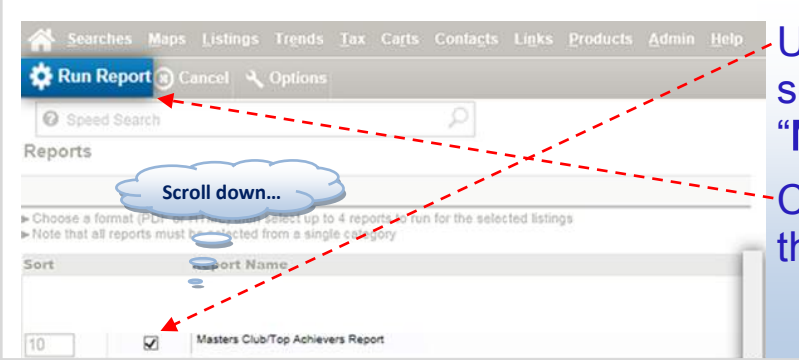

Under the Standard Reports section, check the box next to "Masters Club Report"

-Click the "**Run Report**" button at the top of the page

### Print & Attach to this Application Masters Club/Top Achievers Report - Residential

Listings as of 01/11/2017 at 11:55AM Address MLS# List Office List O

MLS# Date Close List Office ID List Agent

Date Closed Title Company List Agent List Agent ID

Escrow # % of List % of Sell Co-List Agent Co-List Agent ID

Sell Price \$ Amount of Credit

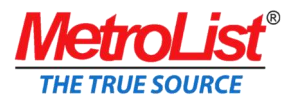